# 更改活字格服务端运行账户

- 1. 描述2. 更改活字格服务端的运行账户

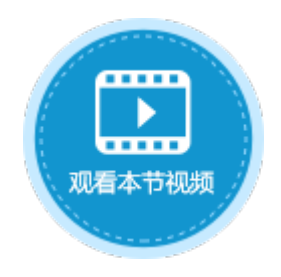

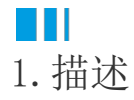

活字格服务器是以本地服务的形式运行的,默认情况下,运行账户是本地系统帐户。绝大部分情况不需要修改运行服务的帐户。但在某些 情况,如访问外链数据库只有特定系统帐户才有权限时,或需要使用浏览器中配置的代理时等,需要修改运行服务的帐户。

本节介绍如何更改活字格服务端的运行账户。

## 2. 更改活字格服务端的运行账户

操作步骤

### 1

打开Windows开始菜单,选择"控制面板->系统和安全->管理工具->服务",在列表中找到"ForguncyServerService"并双击。

| 图1 | 打开服务 |
|----|------|
|    |      |

| $\leftrightarrow \rightarrow \uparrow \uparrow$ | 🖄 > 控制面板 > 系统和安全 > 管                   | 理工具 🚺                                                       |                                                                    |                                                                        |                                     |      | √ Č                        | 搜索"管                         |
|-------------------------------------------------|----------------------------------------|-------------------------------------------------------------|--------------------------------------------------------------------|------------------------------------------------------------------------|-------------------------------------|------|----------------------------|------------------------------|
| 3 ++++++>                                       | <b>^</b> 名称 ^                          |                                                             | 修改日期                                                               | 类型                                                                     | 大小                                  |      |                            |                              |
| ☆ 快速访问                                          | 🔒 服务 🛛 🕘                               |                                                             | 2017/3/19 4:51                                                     | 7 快捷方式                                                                 | 2 K                                 | в    |                            |                              |
| 皇面                                              | 🖈 🚽 高级安全 Windows 防                     | 火墙                                                          | 2017/3/19 4:57                                                     | 7 快捷方式                                                                 | 2 K                                 | В    |                            |                              |
| ↓ 下载                                            | 🖈 🛛 🛃 计算机管理                            |                                                             | 2017/3/19 4:57                                                     | 7 快捷方式                                                                 | 2 K                                 | В    |                            |                              |
|                                                 |                                        |                                                             |                                                                    |                                                                        |                                     |      |                            |                              |
| 文件(F) 操作(A)                                     | 查看(V) 帮助(H)                            |                                                             |                                                                    |                                                                        |                                     |      |                            |                              |
| 服务(本地)                                          | ④ 服务(本地)                               |                                                             |                                                                    |                                                                        |                                     |      |                            |                              |
|                                                 | Forguncy Server Service                | 名称                                                          | ^                                                                  | 描述                                                                     |                                     | 状态   | 启动类型                       | 登录为                          |
|                                                 | · · · · · · · · · · · · · · · · · · ·  | Forguncy                                                    | Server Service                                                     | Service for forguncy se                                                | rver                                | 正在运行 | 自动                         | 本地系统                         |
|                                                 |                                        |                                                             |                                                                    |                                                                        |                                     |      |                            |                              |
|                                                 | 停止此服务                                  | Sunction D                                                  | iscovery Provi                                                     | FDPHOST 服务承载功能》                                                        | 定现(FD)网                             |      | 手动                         | 本地服务                         |
|                                                 | <u>停止</u> 此服务<br>重启动此服务                | Sunction D                                                  | )iscovery Provi<br>)iscovery Reso                                  | FDPHOST 服务承载功能》<br>发布该计算机以及连接到                                         | է现(FD)网…<br>亥计算机…                   |      | 手动<br>手动                   | 本地服务<br>本地服务                 |
|                                                 | <u>停止</u> 此服务<br>重启动此服务                | C Function D<br>C Function D<br>C Geolocatio                | )iscovery Provi<br>)iscovery Reso<br>on Service                    | FDPHOST 服务承载功能发<br>发布该计算机以及连接到<br>此服务将监视系统的当前                          | 党现(FD)网…<br>亥计算机…<br>立置并管…          | 正在运行 | 手动<br>手动<br>手动(触发          | 本地服务<br>本地服务<br>本地系统         |
|                                                 | <u>停止</u> 此服务<br><u>重启动</u> 此服务<br>描述: | C Function D<br>C Function D<br>C Geolocation<br>C Google U | Discovery Provi<br>Discovery Reso<br>on Service<br>odate Service ( | FDPHOST 服务承载功能发<br>发布该计算机以及连接到<br>此服务将监视系统的当前<br>Keeps your Google sof | ઇ现(FD)网<br>亥计算机<br>立置并管<br>tware up | 正在运行 | 手动<br>手动<br>手动(触发<br>自动(延迟 | 本地服务<br>本地服务<br>本地系统<br>本地系统 |

#### 2

在对话框中选择"登录"选项卡,选择"此账户"并输入具有数据库访问权限的用户名和密码。

图2 输入帐户信息

| 常规 登录 恢复   | 依存关系  |       |
|------------|-------|-------|
| 1<br>登录身份: |       |       |
| ○本地系统帐户(L) |       |       |
| □ 允许服务与桌面交 | 西(W)  |       |
| ● 此帐户(T):  |       | 浏览(B) |
| 2          |       |       |
| 22/09(P):  |       | 3     |
| 确认密码(C):   | ••••• |       |

**□** 说明

- 此用户必须同时是本机的管理员。
- 此用户密码必须不能为空。

#### 3

重新启动活字格服务端。右击"ForguncyServerService",选择"重新启动"。

图3 重启服务端

| 名称    ^                   | 描述  |          |          |       | 状态   | 启动类型  | 登录为  |
|---------------------------|-----|----------|----------|-------|------|-------|------|
| Sorguncy Server Service   | -   | 启动(\$)   |          |       | 正在运行 | 自动    | 本地系统 |
| Sunction Discovery Provi  | F . |          |          | (FD)网 |      | 手动    | 本地服务 |
| 🍓 Function Discovery Reso | 5   | 停止(0)    |          | 算机    |      | 手动    | 本地服务 |
| 🍓 Geolocation Service     | 1   | 省1字(U)   |          | 并管    | 正在运行 | 手动(触发 | 本地系统 |
| 🍓 Google Update Service ( | l e | 恢复(Ⅲ)    |          | re up |      | 自动(延迟 | 本地系统 |
| 🖏 Google Update Service ( | i L | 重新启动(E)  |          | re up |      | 手动    | 本地系统 |
| 🖏 Group Policy Client     | 1   | 所有任务(K)  | >        | 策略    |      | 自动(触发 | 本地系统 |
| 🍓 HomeGroup Listener      | 1   |          | 组的<br>关的 |       | 手动   | 本地系统  |      |
| 🍓 HomeGroup Provider      | 1   | MP341(1) |          | 关的    |      | 手动(触发 | 本地服务 |
| 🍓 Human Interface Device  | 2   | 属性(R)    |          | 体设    | 正在运行 | 手动(触发 | 本地系统 |
| 🔍 HV 主机服务                 | ;   | 帮助(H)    |          | 是供接…  |      | 手动(触发 | 本地系统 |
|                           |     |          |          | L     |      |       |      |

回到顶部